### **Issue Credit Notes in the Coupa Supplier Portal (CSP)**

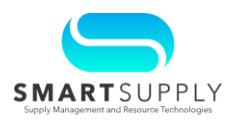

**Background**: Suppliers can issue a credit note in the Coupa Supplier Portal (CSP) for a partial or a full invoice credit. A credit note can be issued when an invoice is approved (and is in OneLink for the payment) and a credit is needed (For example, return or cancelation of goods, price adjustments, rebates, or refunds).

#### **Primary Audiences:**

- **Supplier**
- Customer Service Accounts Payable (AP) Team

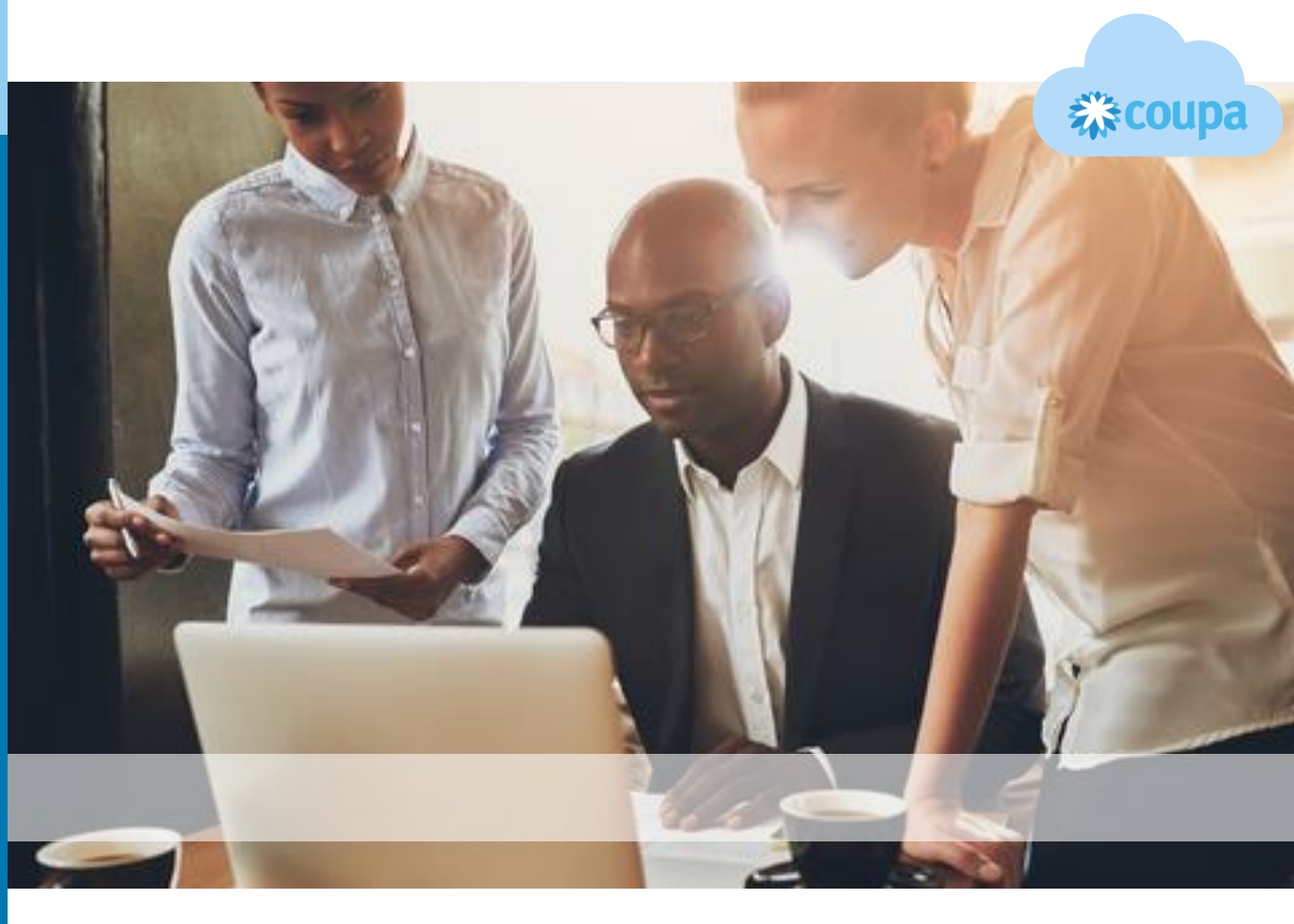

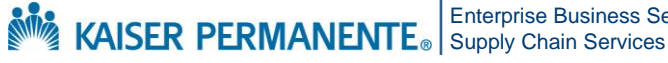

**Enterprise Business Services** 

Confidential - Internal Use Only Copyright © 2024 Kaiser Foundation Health Plan, Inc. | 1

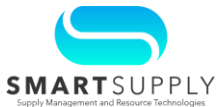

Open the CSP <u>supplier.coupahost.com</u> on the browser and log in using your credentials.

1. From the Coupa Supplier Homepage, select the Invoices tab

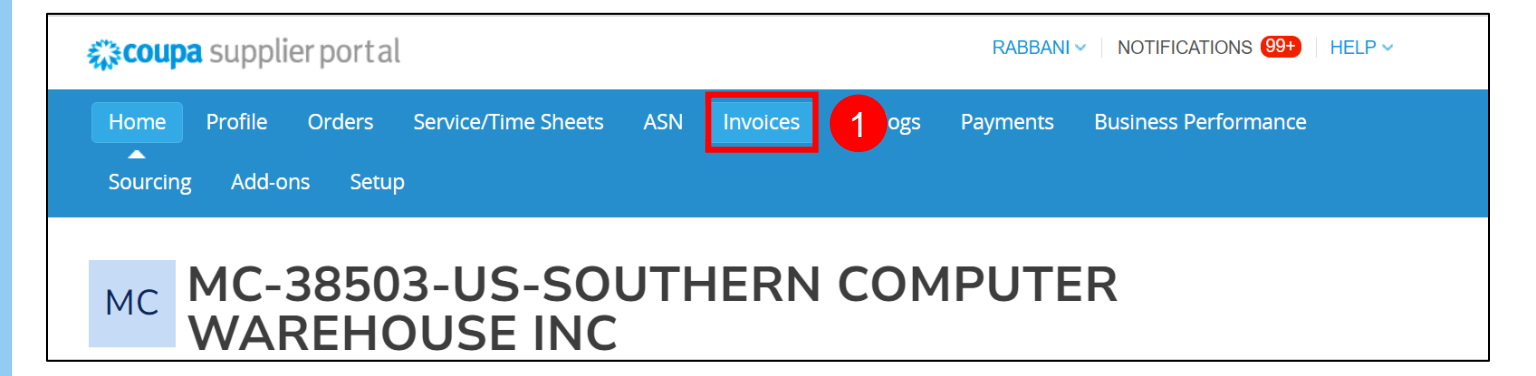

The Invoices screen is displayed.

### 2. Click the Create Credit Note button

| Invoices                        |                    |                  |                |                   |                      |                           |           |        |
|---------------------------------|--------------------|------------------|----------------|-------------------|----------------------|---------------------------|-----------|--------|
| Instructions From Custom        | er                 |                  |                |                   |                      |                           |           |        |
| Example text - this is set on y | our Company Inforr | nation setup pag | ge and will be | displayed for CSF | <sup>o</sup> and SAN | I suppliers on the Invoid | e list pa | ige}   |
| Create Invoice from PO          | Create Invoice     | from Contract    | Create         | Blank Invoice     | Creat                | e Credit Note             |           |        |
| Export to ~                     |                    |                  |                |                   | View                 | All                       | ~         | Search |
| Invoice # Created I             | ate Status         | PO #             | Total          | Unanswered Co     | omments              | Dispute Reason            |           |        |
| PO567_invoice 11/06/23          | Voided             | K00000567        | 10.00 USD      | No                |                      |                           |           |        |

**Note**: Suppliers can either cancel an invoice by posting a full credit note or can adjust the invoice by posting the partial credit note.

For questions email S2P-Transformation-Info@kp.org

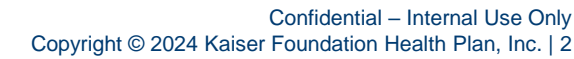

KAISER PERMANENTE® Enterprise Business Services Supply Chain Services

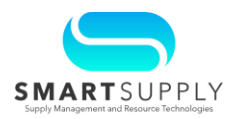

The **Credit Note** dialog box is displayed. Follow the instructions on the dialog box.

In case of tolerance failures, if the credit note is being issued regarding a problem with the invoice or goods shipped, select the invoice number from the dropdown. If the credit note is being issued to offer a credit to Kaiser Permanente (KP), select the other option.

- 3. In this example, selected the **Reason** as **Resolve issue for invoice number** to create a credit note based on a specific invoice number
- 4. Choose the invoice number from the dropdown
- 5. Click the **Continue** button

| Credit Note                                                                                                    | ×                                                                                              |
|----------------------------------------------------------------------------------------------------|------------------------------------------------------------------------------------------------|
| If you are issuing a credit note in regards to a pro-<br>include the invoice number. If you are issuing a customer please select other. | oblem with an invoice or goods shipped, please<br>credit note purely to offer a credit to your |
| Reason Resolve issue for invoice number                                                                                                 | PO563_invoice                                                                                  |
| ◯ Other (e.g. rebate)                                                                                                    |                                                                                                |
|                                                                                                    | Cancel Continue                                                                                |

Supplier can now perform the following actions:

| Cancel the invoice by issuing a credit note                                                                                                    | Adjust the invoice by issuing a credit note                                                                                                  |
|----------------------------------------------------------------------------------------------------|----------------------------------------------------------------------------------------------------|
| If the invoice changes are pertaining to<br>shipping and/or miscellaneous charges,<br>then it is recommended to cancel the<br>invoice and create a new one. | If the adjustments are limited to price,<br>quantity, Unit of Measurement (UOM),<br>and/or description, then the invoice can be<br>adjusted. |
| Cancelling the invoice by issuing a credit note is preferred over adjusting the invoice.                                                                    | Adjusting the invoice is not a preferred<br>option as it does not allow changes to the<br>shipping and miscellaneous charges.                |

**Note**: The credit note should be entered as a negative value and the credit note total must be negative. This is shown later in the QRG.

For questions email S2P-Transformation-Info@kp.org

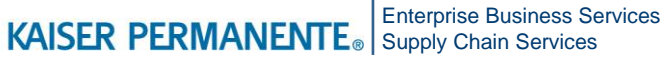

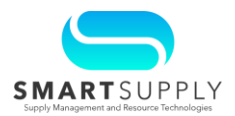

### Cancel the invoice by issuing a credit note:

- Select the Completely cancel the invoice with a credit note option if you intend 6. to cancel the invoice
- Click the Create button 7.

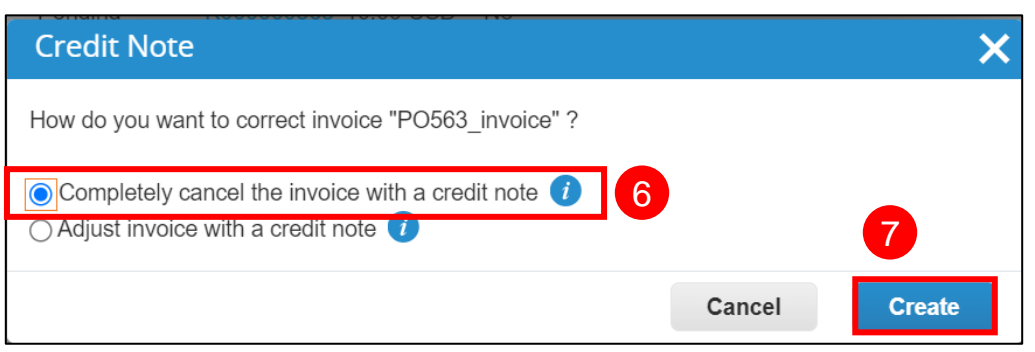

The Create Credit Note page is displayed.

Enter the credit note number in the Credit Note # field 8.

Other mandatory fields under the General Info section are defaulted from the invoice. If required, you can update the Credit Note Date field.

| Create Cred                | <b>lit Note</b> Create                                 |                                     |                                               |
|----------------------------|--------------------------------------------------------|-------------------------------------|-----------------------------------------------|
| This credit note applies t | to invoice PO483_Invoice_2. When approved, the creater | dit will fully cancel the invoice's | s impact to the transaction.                  |
| 🔅 General Infe             | 0                                                      | 🧕 From                              |                                               |
| * Credit Note #            | 12345                                                  | 8 * Supplier                        | amazon.com                                    |
| * Credit Note Date         | 11/14/23                                               | Supplier Tax ID                     | ~                                             |
| Payment Term               | Net 30 Days                                            | * Invoice From Address              | HP INC                                        |
| * Currency                 | USD 🖌                                                  |                                     | Test line 1<br>Test123, CA 12345              |
| Status                     | Draft                                                  |                                     | United States                                 |
| Shipping Term              | ~                                                      | * Remit-To Address                  | HP INC                                        |
| Original Invoice #         | PO483 Invoice 2                                        |                                     | Test line 1                                   |
| Original Invoice Date      | 11/02/23                                               |                                     | United States                                 |
| Image Scan                 | Choose File No file chosen                             | * Ship From Address                 | HP INC                                        |
|                            |                                                        |                                     | Test line 1                                   |
| Supplier Note              |                                                        |                                     | Test123, CA 12345<br>United States            |
|                            | 1.                                                     |                                     |                                               |
| Attachments 🥡              | Add File   URL   Text                                  | ⊘ To                                |                                               |
| Payment Order              |                                                        | Customer                            | None                                          |
| Reference                  |                                                        | * Bill To Address                   | KP Corp HQ                                    |
|                            |                                                        |                                     | 1950 Franklin St<br>Oakland, California 94612 |
|                            |                                                        |                                     |                                               |

For questions email S2P-Transformation-Info@kp.org

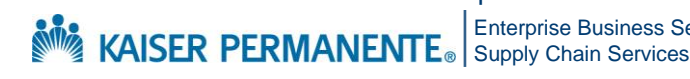

**Enterprise Business Services** 

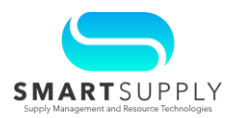

Once all adjustments are complete, click the Calculate button 9. The corrected amount is reflected on the credit note.

Note: Please note that the Total is negative.

#### 10. Click the **Submit** button to submit the credit note

| Misc      |               |                |                 |         |
|-----------|---------------|----------------|-----------------|---------|
| Wilde     |               |                |                 | 0.000   |
| Tax       |               | ~              | %               | 0.000   |
|           | Tax Reference | Enter a tax re | ason descriptio | n.      |
| Tax       |               | ~              | 0.000 %         | 0.000   |
| Total Tax |               |                |                 | 0.0     |
| Net Total |               |                |                 | -250.0  |
| Total     |               |                |                 | -250.00 |

For questions email S2P-Transformation-Info@kp.org

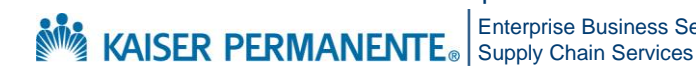

**Enterprise Business Services** 

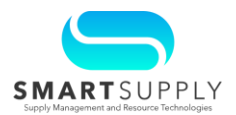

#### Adjust the invoice by issuing a credit note:

- After selecting the reason to issue a credit note, select the Adjust invoice with a 6. credit note option if you intend to adjust the invoice
- Click the Create button 7.

| Credit Note                                                                                                    |        | ×      |
|----------------------------------------------------------------------------------------------------|--------|--------|
| How do you want to correct invoice "PO709_Invoice_2" ?                                                                            |        |        |
| <ul> <li>Completely cancel the invoice with a credit note <i>i</i></li> <li>Adjust invoice with a credit note <i>i</i></li> </ul> |        | 7      |
|                                                                                                    | Cancel | Create |

Adjust the values as required. In this example, the quantity is being adjusted in 8. the Qty field under the Lines section

| lype<br>g             | Description<br>Freight Line | <b>Qty</b><br>-10.0       | UOM<br>Each | Price                      | 0.01        | -0.10             | 8 |
|-----------------------|-----------------------------|---------------------------|-------------|----------------------------|-------------|-------------------|---|
| PO Line<br>K000000444 | 4-1                         | Service/Time Shee<br>None | et Line     | Contract                   | Sup         | plier Part Number |   |
| RMA Numbe             | er                          | Lease?<br>No              |             | Billing<br>0315-82309-6506 | -7863001588 |                   |   |

For questions email S2P-Transformation-Info@kp.org

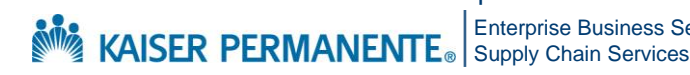

**Enterprise Business Services** 

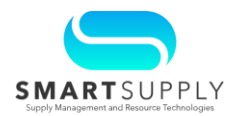

Once all adjustments are complete, click the Calculate button 9 The correct amount will now reflect on the credit note.

Note: Please note that the Total is negative.

#### 10. Click the **Submit** button to submit the credit note

| Shipping  |               |                 |                |       |
|-----------|---------------|-----------------|----------------|-------|
| Tax       |               | ~               | %              | 0.000 |
|           | Tax Reference | Enter a tax rea | son descriptio | n.    |
| Misc      |               |                 |                |       |
| Tax       |               | ~               | %              | 0.000 |
|           | Tax Reference | Enter a tax rea | son descriptio | n.    |
| Tax       |               | ~               | 0.000 %        | 0.000 |
| Total Tax |               |                 |                | 0.0   |
| Net Total |               |                 |                | -0.1  |
| Total     |               |                 |                | -0.1  |

Once the invoice is resubmitted, it will be processed in Coupa.

For questions email S2P-Transformation-Info@kp.org

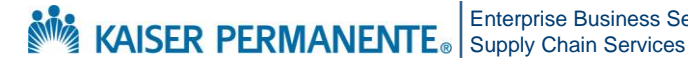